## **Claims Roster**

Last Modified on 11/24/2020 4:05 pm CST

The Claims Roster lists participant, enrollment information, FRP status, basis, and more.

**Required Permissions:** You must have the **Financial Reports** permission enabled on your account to run the Claim Roster. Sponsored centers do not have access to this report.

To run the report.

- 1. From the menu to the left, click Reports.
- 2. On the Reports page, select the following:
  - Category: Claim Statements
  - Report Name: Claim Roster
  - Month: Select the month for which to run the report.
- 3. Click Run. A PDF of the report downloads.

You can also print this report from the Claim Details page. To do so:

- 1. From the menu to the left, click Claims.
- 2. Select the claim to view. the claim Details page opens.
- 3. Click Claim Actions and select Print Claim Roster.